# **Drucken in TCOS**

#### Netzwerkdrucker

Möchte man einen Netzwerkdrucker hinzufügen, begibt man sich im OpenThinClientmanager zum gewünschten Menü, und erstellt einen neuen Drucker.

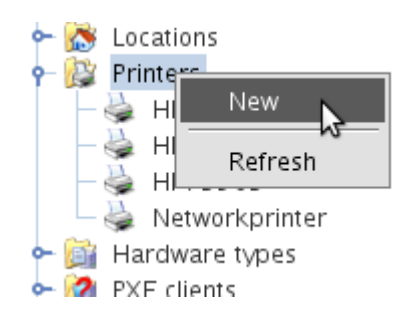

Die Geräte URI kann man wie folgt eingeben.

| . Umgebungen > openthinclient > Drucker > Optra2455_Buero |      |                                                    |     |  |  |  |
|-----------------------------------------------------------|------|----------------------------------------------------|-----|--|--|--|
| Drucker: Optra2455_Buero                                  |      |                                                    |     |  |  |  |
|                                                           |      |                                                    |     |  |  |  |
| 🗆 Einstellungen                                           |      |                                                    |     |  |  |  |
| Name                                                      |      | Wert                                               |     |  |  |  |
| Geräte URI                                                | S    | socket://10.1.4.10:9100                            |     |  |  |  |
| Drucker                                                   | L    | Lexmark Optra T610 Foomatic/Postscript (empfohlen) |     |  |  |  |
| Zusätzliche Ipadmin Optionen                              | -    | -o PageSize=A4                                     |     |  |  |  |
|                                                           |      |                                                    |     |  |  |  |
| . Realms > openthinclient > Printers > Networkprinter     |      |                                                    |     |  |  |  |
| 🐣 - Brinton Motworksvi                                    | ntor |                                                    |     |  |  |  |
| Printer: Networkprinter                                   |      |                                                    |     |  |  |  |
|                                                           |      |                                                    |     |  |  |  |
| 🗆 Properties                                              |      |                                                    |     |  |  |  |
| Name                                                      |      | Value                                              |     |  |  |  |
| Device URI                                                | s    | ocket://printer:9100                               | Ove |  |  |  |
| Printer                                                   | r    | aw (no conversion)                                 | Def |  |  |  |
| Additional Ipadmin options                                | 3    |                                                    | Def |  |  |  |

Dann muss man noch den Richtigen Treiber aus der Liste auswählen. Ist dieser nicht vorhanden kann natürlich auch eine eigene PPD einspielen. Sieh nächsten Punkt.

## Eigenen Druckertreiber PPD verwenden

Hat man eine eigene PPD-File muss man die zuerst auf das TCOS kopieren. Hier ein Beispiel. Wir stehen in dem Verzeichnis wo sich der Treiber befindet, und kopieren ihn jetzt auf das TCOS.

```
scp xr_WorkCentre7132.ppd
root@tcos:/opt/openthinclient/server/default/data/nfs/root/custom/.
```

Jetzt muss man noch den richtigen Wert in das Interface eintragen.

| 🍃 🛛 Name 🛛 🖗                      | rox7120                                                                                 |  |  |
|-----------------------------------|-----------------------------------------------------------------------------------------|--|--|
| Beschreibung Xe                   | rox7120                                                                                 |  |  |
| Einstellungen $ackslash$ Benutzer | gruppen $\$ Benutzer $\$ ThinClients $\$ Standorte $\$                                  |  |  |
| Geräte URI                        | socket://xerox7120:9100 (Überschreibt Vorgabe '' aus Schema 'printer')                  |  |  |
| Drucker                           | raw (keine Umsetzung)                                                                   |  |  |
|                                   | -P /var/tcos/custom/xr_WorkCentre7132.ppd (Überschreibt Vorgabe " aus Schema 'printer') |  |  |

Es ist auch noch empfehleneswert **A4** als Standard einzutragen wie im Bild oben beschrieben.

```
-o PageSize=A4
```

### **USB Drucker**

Beim USBdrucker bleibt alles gleich. Es ändert sich lediglich die Geräte URI.

| Configuration > Realms > openthinclient > Printers > HP73502 |                            |                                   |              |  |  |  |
|--------------------------------------------------------------|----------------------------|-----------------------------------|--------------|--|--|--|
| 4                                                            | Printer: HP73502           |                                   |              |  |  |  |
|                                                              |                            |                                   |              |  |  |  |
|                                                              | Properties                 |                                   |              |  |  |  |
|                                                              | Name                       | Value                             |              |  |  |  |
|                                                              | Device URI                 | parallel:/dev/usblp0              | Overrides de |  |  |  |
|                                                              | Printer                    | HP PhotoSmart 7350 Foomatic/hpijs | Overrides de |  |  |  |
|                                                              | Additional Ipadmin options |                                   | Default from |  |  |  |

#### Printserver

Der Thinclient kann lokal angeschlossene Drucker auch als Printserver weiterreichen. Hierzu schließt man den USBdrucker wie oben beschrieben an, und installiert ihn. Danach erstellt man sich im

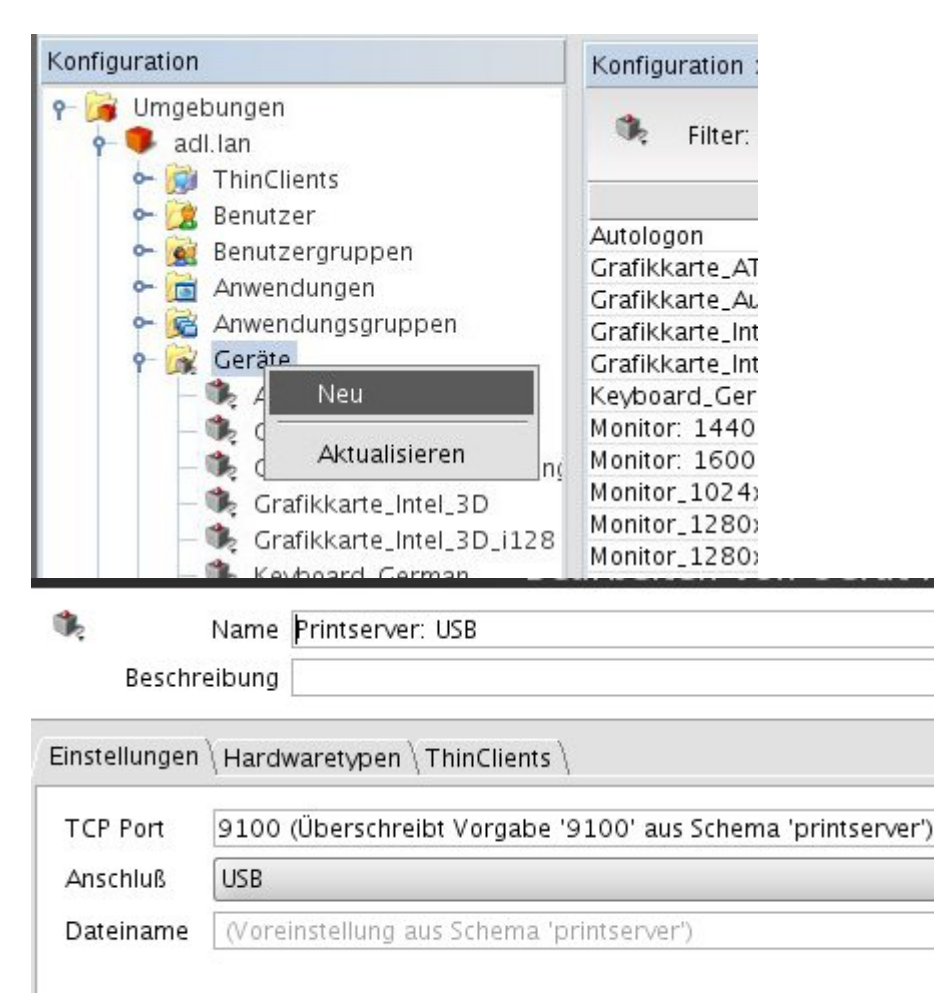

# Weiter Informationen

• Quelle: Printer on Tcos

From:

https://deepdoc.at/dokuwiki/ - DEEPDOC.AT - enjoy your brain

Permanent link:

 $https://deepdoc.at/dokuwiki/doku.php?id=prebuilt_systems:open_thinclient:drucker_zum_tcos_mit_eigener_ppd_hinzufugener_ppd_hinzufugener_ppd_$ 

Last update: 2020/03/04 00:41

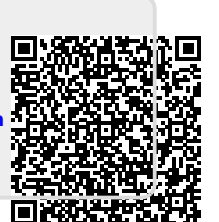